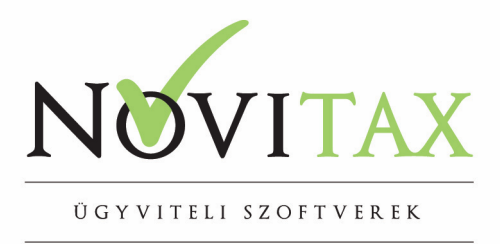

## Adatok átemelése a számlázó programokba

A Novitax számlázó programba csv fájlokból tudunk adatokat átemelni. A programba az alábbi adatok kerülhetnek át:

- cikkek
- partnerek
- számlák
- szerződések

Az importálást a számlázó program (RAXLA) Szerviz/Importálás/Új csv importálás menüpontjában lehet megtenni. Az importálás lépései:

### 1. Első lépésben ki kell választani a csv import állomány helyét:

| CS | SV Import állomány |  |
|----|--------------------|--|
|    |                    |  |
|    |                    |  |

### 2. Ezt követően meg kell határozni hogy milyen adatokat akarunk importálni:

#### Számlázó adattábla / adatszerkezet

| Partner 🔹                   | Automatikus összerendelés |
|-----------------------------|---------------------------|
| Cikk                        |                           |
| Partner                     |                           |
| Számla                      |                           |
| Számla partnerrel és cikkel |                           |
| Számla partnerrel           |                           |
| Szerződés                   |                           |
| Szerződés cikkel            |                           |
| Szerződés partnerrel 🗸 🗸    |                           |

Automatikus összerendelére csak abban az esetben van lehetőség, hogy ha a csv oszlopok fejléce a számlázó programban használt mező elnevezéseket tartalmazza (pl: CAZON, CNEV, CMEN, CAR1).

3. A következő lépés a csv-ben taláható adatok összepárosítását kell megtenni a számlázó program adattábla mezőivel. (Pl cikk kódja a csv-ben az A oszlopban található). Az összerendelés a megfelelő mezőn/oszlopon állva az összerendelés gombra való kattintás után tárolható. Az eltávolítás gombbal az aktuális összerendelés törölhető. Az összerendelések törlése gombbal az összes összerendelés törlésre kerül.

## www.novitax.hu

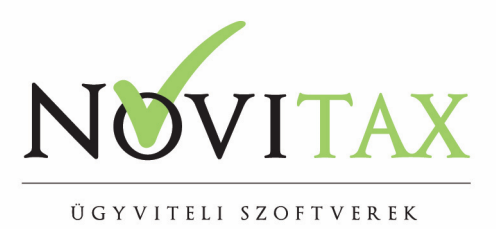

| ~        | CSV oszlop A -> Cikk | : kód                   |
|----------|----------------------|-------------------------|
| *        |                      |                         |
| *        |                      |                         |
| *        |                      |                         |
| *        |                      |                         |
| *        |                      |                         |
| ~        |                      |                         |
| ×        |                      |                         |
|          |                      |                         |
|          |                      |                         |
| ^        |                      |                         |
|          |                      |                         |
|          |                      |                         |
|          |                      |                         |
|          |                      |                         |
|          |                      |                         |
| <u> </u> |                      |                         |
| >        | Eltávolítás          | Összerendelések törlése |
|          | >                    | > Eltávolítás           |

4. Egyéb beállítások megadása

| Beállítások      |                    |                  |                               |   |
|------------------|--------------------|------------------|-------------------------------|---|
| Ezres elválasztó | Tizedes elválasztó | , Kihagyandó sor | ok száma a táblázat tetejétől | 0 |
| Dátumformátum    | yyyymmdd           | pl.: yyyy.mm.dd  | Adatok ellenőrzése            |   |

Amennyiben a csv tartalmaz összeg mezőt meg kell adni ha használtak *ezres vagy tizedes elválasztó karaktert*.

Kihagyandó sorok száma a táblázat tetejéről: itt meg megadni azon sorok számát, ami a csv-ben fejlécként szerepel.

Megadandó továbbá a *dátumformátum* is. A beállítások után lehetőség van az *Adatok ellenőrzésére* is, a program ilyenkor hibalistát ad a nem megfelelően importálható adatokról.

5. A megfelelő összepárosítás sablonként *menthető*, hogy a további importálásokat megkönnyítsük. Egy újbóli beolvasás során a *Betöltés* funkciót kell ilyen esetben használni.

| 😅 Betöltés | 🖬 Mentés | További beállítások | <b>√</b> C | K X Mégsem |
|------------|----------|---------------------|------------|------------|
|            |          |                     |            |            |

## www.novitax.hu

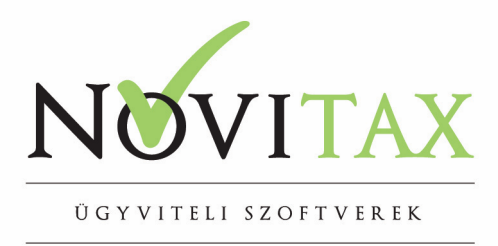

6. Számlák importálásakor a **további beállítások** gombra kattintva tudjuk megadni a számlák számlatípusát és dátum adatait, valamint azt hogy a partnerek kód vagy karakteres kód alapján kerüljenek a rendszerbe.

| CSV importálás további beállításai              | >                    |
|-------------------------------------------------|----------------------|
| Számla Partner                                  |                      |
| Számlatípus<br>KI • Kimenő számla               |                      |
| Számla dátumok<br>॰ Megadott dátumok alapján    |                      |
| Teljesítés<br>Sz.telj                           | Esedékes<br>Áfa telj |
| <ul> <li>Keltből megadott növeléssel</li> </ul> |                      |
| Teljesítés = Kelt +                             | nap                  |
| Esedékes = Kelt +                               | nap                  |
| Sz.telj. = Kelt +                               | nap                  |
| Áfa telj. = Kelt + 0                            | nap                  |
| CSV importfájlból                               |                      |
| Nyitó (folyó évinél korábbi) szár               | mlák engedélyezve    |
|                                                 | ✓ OK X Mégsem        |

# www.novitax.hu

Cím: 1105 Budapest, Gitár u. 4. | Telefon: (+36 1) 263-2363 | E-mail: novitax@novitax.hu